# Autodesk Revit 2018 繁中版安裝流程

# 軟體安裝方法:

一、在登入 Autodesk Account 平台後,可以通過線上安裝功能安裝 Autodesk Revit 2018 軟體。

二、也可以通過下方連結下載 Autodesk Revit 2018 離線安裝程式 到電腦中,稍後再進行安裝。

※ 重要注意事項:安裝軟體前,請先確認您的帳號具有<u>系統管理員權限,並已停用防毒軟體</u>! Autodesk Revit 2018 繁體中文版安裝程式下載點:

安裝程式\_Part1

安裝程式\_Part2

安裝程式\_Part3

※ 待三個連結都下載完畢, 雙擊任何一個檔案皆可進行安裝

執行後會出現如下方之解壓縮畫面,請依建議解壓縮檔案至 C:\Autodesk\ 目錄

| Autodesk | Solf-Extract |    |    | 4 <u>-</u> 3 |
|----------|--------------|----|----|--------------|
|          | 萃取至          |    |    |              |
|          | 選取目的資料夾      |    |    |              |
|          | C:\Autodesk\ |    | 變更 |              |
| _        |              | 確定 | 取消 |              |
|          |              |    |    |              |

完成解壓縮後,會自動帶入安裝初始畫面,請耐心等待一段檢查時間(決定安裝需求) ▲ Autodesk Revit 2018

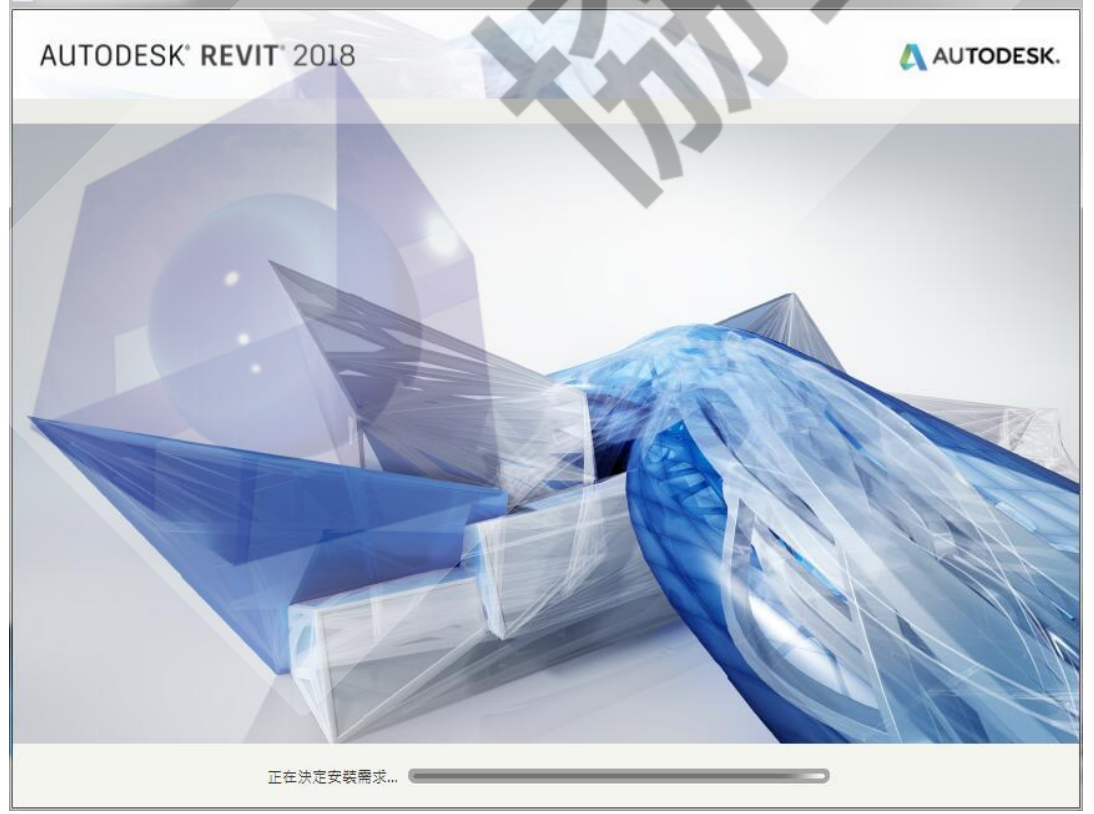

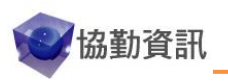

~ 1 ~

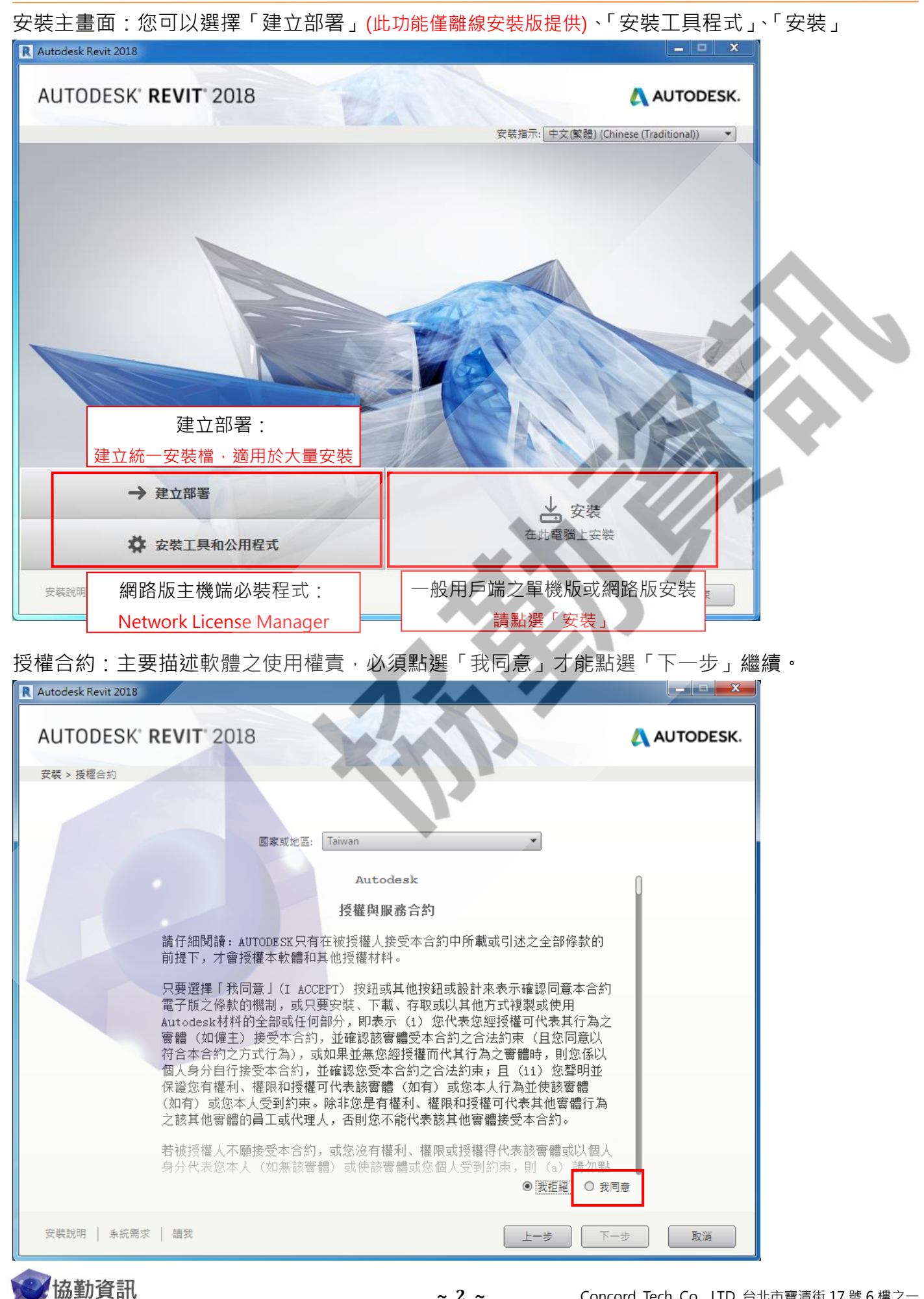

# 規劃安裝:顯示準備規劃安裝的產品與共用元件工具資訊。您可以自行選擇希望安裝的模組

※ 灰色下拉三角形用於模組的細部規劃或設定(例如:AutoCAD的 ExpressTools、Revit 的元件資料庫...)

| Autodesk Revit 2018                              |                                  |
|--------------------------------------------------|----------------------------------|
| AUTODESK' REVIT 2018                             | AUTODESK.                        |
| ××××™==××                                        |                                  |
| Matouesk Nevit 2018                              |                                  |
| ▼ 建築資訊模型 (BIM) 工具用於建築設計、MEP 工程和結構工程。             |                                  |
| 🔺 🗹 Autodesk® Revit® Content Libraries 2018      | Revit 資料庫                        |
| ▼ 建資訊模型 (BIM) 工具用於在 Revit 中使用。                   | <u></u><br>野選下拉三角形,可選擇您想安裝的資料庫   |
| +==-#                                            |                                  |
| Auto desk Material Libray 提供了較大的影像,可讓您建立高品質的大型彩现 | L與特寫 -                           |
| 安装路徑: C:\Program Files\Autodesk\                 | 瀏覽 磁碟空間: 需要 11.2 GB/有 39.1 GB 可用 |
| 安裝說明   系統需求   讀我                                 | 上一步 安装 取消                        |

安裝進度:顯示目前安裝的產品資訊與進度,右下方顯示剩餘安裝產品個數。

| R                                             |                                          |                         |
|-----------------------------------------------|------------------------------------------|-------------------------|
| AUTODESK' REVIT 2018                          | 3                                        | AUTODESK.               |
| 安裝 > 安裝進度                                     |                                          |                         |
| Autodesk <sup>®</sup> Revit <sup>®</sup> 2018 | 正在下載                                     |                         |
|                                               |                                          |                         |
| 整題進度                                          | 已下載 479 MB 個,共 4.49 GB 個 - 剩餘 - 20<br>—— | Kb/s 剩餘 16 個產品 (共 22 個) |
| 安張説明   糸統需求   請我                              |                                          | <b>督停下載</b> 取消          |

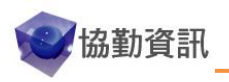

#### 安裝完成畫面:

**綠色勾**表示安裝成功,如出現<mark>紅色叉</mark>則表示安裝失敗 (失敗畫面會有 ErrorLog 連結可檢視失敗原因) ▲ Autodesk Revit 2018

| 您已成功安裝所                                                                                                    | [選產品。                                          |      |  |
|----------------------------------------------------------------------------------------------------|------------------------------------------------|------|--|
| 您可以在 C\Autodesk\WT\Autodesk<br>能來維護已安装產品時<br>講將這些檔案保存在目前位置或備份                                                                                                    | Revit 2018 取得安裝程式檔案<br>需要這些檔案。<br>目錄中,以在需要時取用。 | N    |  |
| ✓ Autodesk <sup>®</sup> Revit <sup>®</sup> 2018<br>連美資訊模型 (BIM) 工具用於連業設計、MEP 工程和結構工程・                                                                                                    |                                                |      |  |
| <ul> <li>Autodesk<sup>®</sup> Revit<sup>®</sup> Content Libraries 2018</li> <li>建業資訊模型 (BIM) 工具用於在 Revit 中使用。</li> </ul>                                                                                                    |                                                |      |  |
| <ul> <li>Autodesk Material Library 2018 - Medium Image<br/>Autodesk Material Library提供了較大的影像,可讓您建立高品質的大型彩現息特別</li> </ul>                                                                                                    | e Library                                      |      |  |
| <ul> <li>Autodesk<sup>®</sup> FormIt Add-in for Revit<sup>®</sup> 2018</li> <li>Formit 是用於連續設計的概念設計軟體。</li> </ul>                                                                                                    |                                                |      |  |
| Autodesk <sup>®</sup> Revit <sup>®</sup> 2018 MEP Fabrication Configu<br>Autodesk <sup>®</sup> Revit <sup>®</sup> 2018 MEP Fabrication Configu<br>Autodesk <sup>®</sup> Revit <sup>®</sup> 2018 MEP Fabrication Configu<br>Autodesk <sup>®</sup> Revit <sup>®</sup> 2018 MEP Fabrication Configu<br>Autodesk <sup>®</sup> Revit <sup>®</sup> 2018 MEP Fabrication Configu<br>Autodesk <sup>®</sup> Revit <sup>®</sup> 2018 MEP Fabrication Configu<br>Autodesk <sup>®</sup> Revit <sup>®</sup> 2018 MEP Fabrication Configu | iration- Imperial                              |      |  |
| <ul> <li>Autodesk<sup>®</sup> Revit<sup>®</sup> 2018 MEP Fabrication Configu</li> </ul>                                                                                                    | Iration - Metric                               |      |  |
| 安裝說明   系統需求   請我                                                                                                    |                                                | 立即啟動 |  |

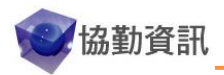

# 授權類型說明:

※ 租賃版之單機產品,啟用時必須連線到 Autodesk,請務必確認您的網際網路連線是否正常! 當您第一次執行 Autodesk Revit 2018,依電腦是否可連到網際網路,而會看到下面兩種不同畫面

| R AUTODESK <sup>®</sup><br>REVIT <sup>®</sup> |                            |                                                            |        | ж | R AUTODESK' *            |
|-----------------------------------------------|----------------------------|------------------------------------------------------------|--------|---|--------------------------|
|                                               |                            | 開始使用                                                       |        |   | 開始使用                     |
|                                               | <u>д</u><br><del>ё</del> λ | 輸入序號                                                       | 使用網路授權 |   | 输入序號 使用纲路授權              |
|                                               | 選取                         | 您的授權類型或開始使用<br>新編集 1 (1) (1) (1) (1) (1) (1) (1) (1) (1) ( | 使用版.   |   | 選取您的授權類型。<br>不確定 翻译版规模 > |

一、如希望試用軟體,可選擇「登入」或「開始使用試用版」,您可以使用現有的Autodesk ID登入,在看到 下列畫面時,點選「開始試用」,就可以進入試用模式。

※ 請注意:如希望「試用」軟體,請勿輸入序號與產品碼,否則會失去試用資格。

|   |        |                                          |                        | . * |  |
|---|--------|------------------------------------------|------------------------|-----|--|
|   |        |                                          |                        |     |  |
| 您 | 是否要開   | 月始使用語                                    | 试用版?                   |     |  |
|   | → 開始試用 | <section-header> 🗐 ये 🖓</section-header> | <sub>第</sub> 固定期限的使用授權 |     |  |
|   | 1      |                                          |                        |     |  |
|   |        |                                          |                        |     |  |

二、如購買單機版(已完成指派),請選擇「輸入序號」(序號、產品碼可於 <u>Autodesk Account</u> 平台查詢)。 三、如購買網路版(已完成授權主機架設),請選擇「使用網路授權」

並於畫面選擇「授權伺服器類型」(大多數環境皆為單一授權伺服器),並輸入您的「伺服器名稱」。

|             | 指定授權伺服器 |  |
|-------------|---------|--|
| 選取您的授權伺服器模型 |         |  |
| 単-授權伺服器 ▽   |         |  |
|             |         |  |
| 伺服器名稱 🖯     |         |  |

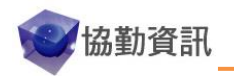

# 試用版轉正式版:

如果一開始選擇「登入」進行產品試用,畫面右上方會顯示登入的 Autodesk Account 與目前試用 的剩餘可用天數資訊(如下圖)

待後續取得產品「序號」與「產品碼」後,可選擇「已有授權」,進行產品啟用。

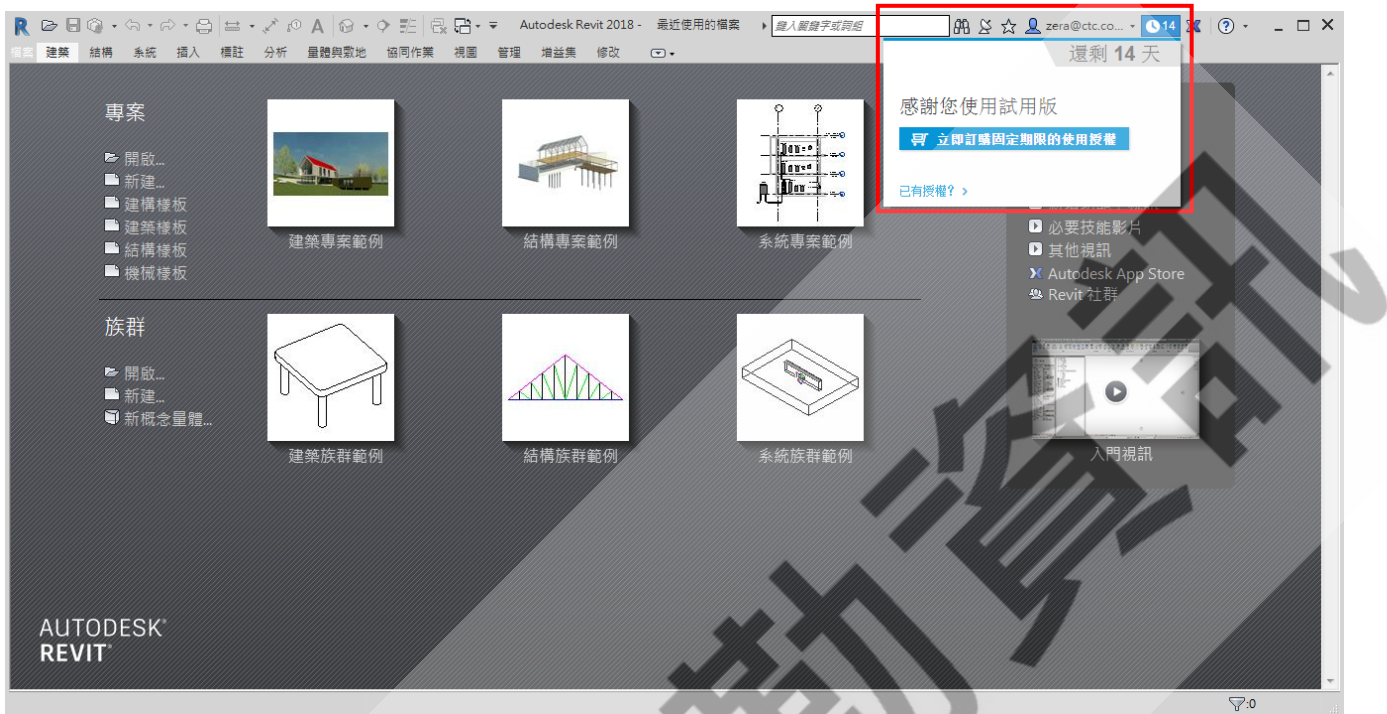

#### 產品授權啟用:選擇「啟用」。

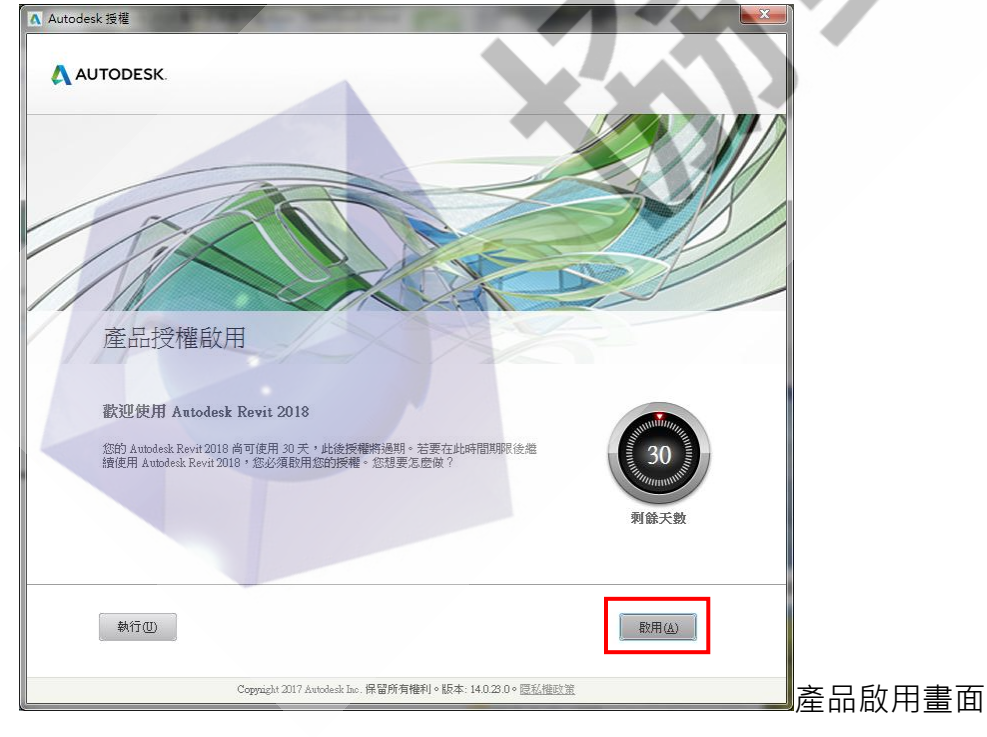

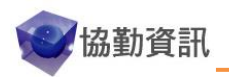

| Autodesk 授權 - 歐用選項                                                                                                    |  |
|----------------------------------------------------------------------------------------------------|--|
| AUTODESK.                                                                                                    |  |
| 輸入序號和產品金鑰                                                                                                    |  |
| 若要飲用 Autodesk Revit 2018 ・ 諸在以下 餐位中 能入您在 購買時 收到的 序號和 產品 金論。 可在 產品<br>包裝上、「Autodesk 升級與授權資訊」 (Autodesk Upgrade and Licensing Information) 電子郵件<br>中 ・ 或來自購買點 (例如線上商店) 的頭似確認電子郵件中 ・ 找到此資訊。<br>序號:<br>產品金鑰:<br>上一步 顧開 下一步 |  |
| 啟用完成:點選「完成」即完成產品啟動流程。<br>▲ Autodesk 授權 - 歐用完成                                                                                                    |  |
| AUTODESK.<br>感謝您的啟用                                                                                                    |  |
| 祝賀您!     已成功啟用 Autodesk Revit 2018。       根據已啟用授權的條款,您可以在自己的電腦上執行一值或多個產品。解除安裝     Autodesk Revit 2018 不會移除授權。       已將啟用寶訊的複本儲存至:     C:\ProgramData\Autodesk\Adlm\RVT2018zh_TWRegin fo.html                           |  |
| 完成                                                                                                    |  |
| Copyright 2017 Autodesk, Inc. All rights reserved. 版本: 25.0.0.0 - 隱私權政策                                                                                                    |  |

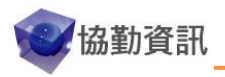

**如何變更 Autodesk 產品之授權類型**: 此方法適用於所有 2017 以及更新版之產品 如果一開始使用單機版,後來要變更為網路版(或網路版要變為單機版),可以參考下方流程

下面以 Autodesk Revit 2018 產品為例

1. 在軟體畫面右上方找到並點選「關於 Autodesk Revit 2018」

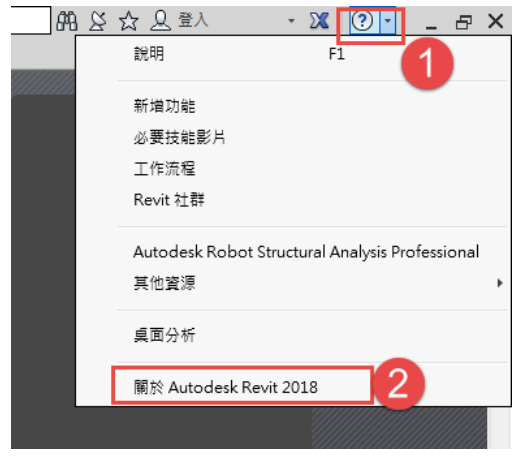

2. 在「關於 Autodesk Revit 2018」畫面選擇「管理授權」

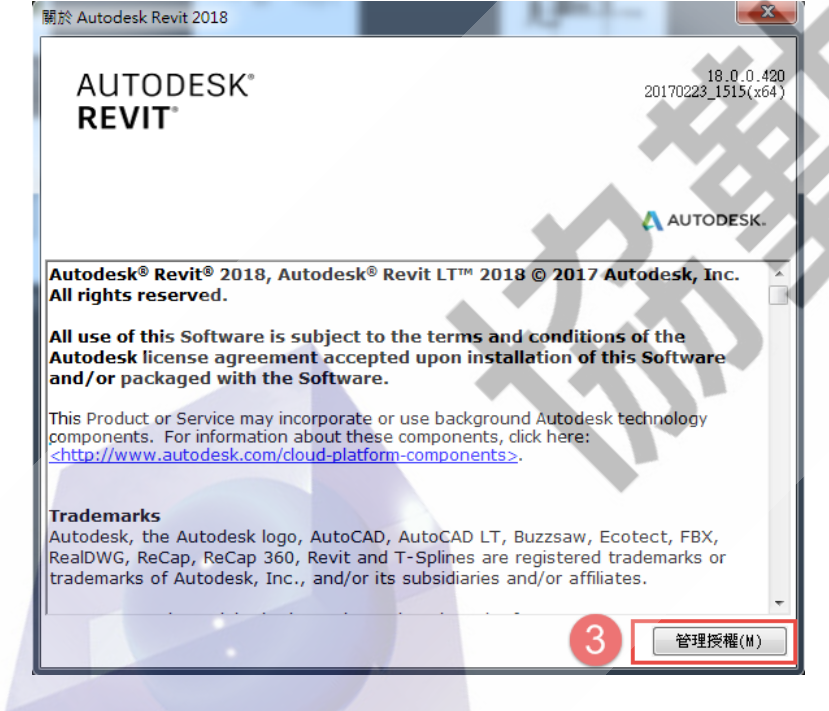

3. 在「授權管理員」畫面點選「變更授權類型」

| 授權管理員                                     | × |
|-------------------------------------------|---|
| 目前正在使用的授權                                 |   |
| > 人 Autodesk Revit 2018<br>單機版:試用中 樂夏授權課型 |   |
| 增強功能<br>                                  | , |

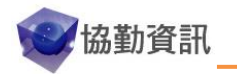

4. 在「變更授權類型」畫面,點選「變更」

| 變更授權類型<br>您是否有其他要使用的授權類型?<br>如果您現在變更類型,不會遺失所做的工作。您可以將其儲存,然後再關閉應用程式。下次啟<br>動應用程式時,可以選取不同的授權類型。 | AUTODESK"<br>REVIT                                               | × |
|-----------------------------------------------------------------------------------------------|------------------------------------------------------------------|---|
| 您是否有其他要使用的授權類型?<br>如果您現在變更類型,不會遺失所做的工作。您可以將其儲存,然後再關閉應用程式。下次啟<br>動應用程式時,可以選取不同的授權類型。           | 變更授權類型                                                           |   |
| 如果您現在變更類型,不會遺失所做的工作。您可以將其儲存,然後再關閉應用程式。下次啟動應用程式時,可以選取不同的授權類型。                                  | 您是否有其他要使用的授權類型?                                                  |   |
|                                                                                               | 如果您現在變更類型,不會遺失所做的工作。您可以將其儲存,然後再關閉應用程式。下次啟<br>動應用程式時,可以選取不同的授權類型。 |   |
|                                                                                               |                                                                  |   |

5. 然後重新執行軟體,就可以重新設定授權類型了。

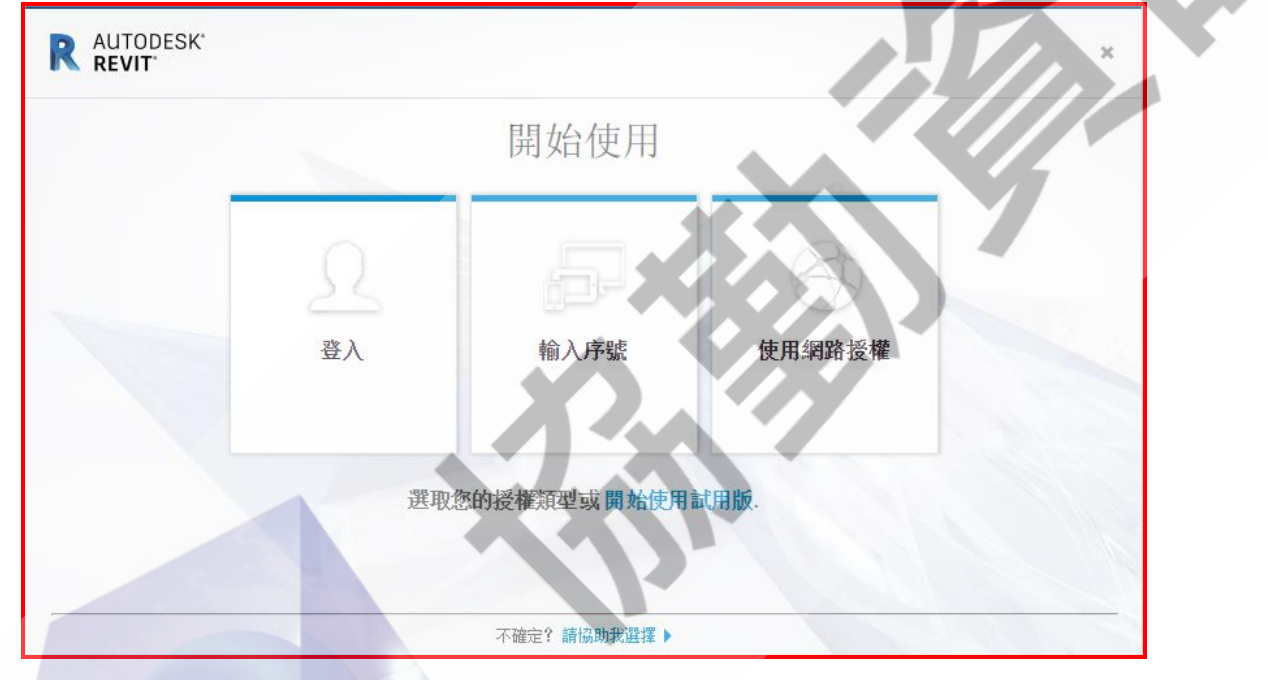

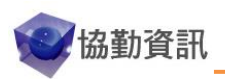